# 操作マニュアル (教習所版)講習業務

## <u>データ移行</u>

22/05/09

|              | 目次 |
|--------------|----|
| 1. データ移行に関して | 3  |
| 2. データ移行の手順  | 4  |

## 1. データ移行に関して

#### (1) バージョンを確認します。

画面左上メニューの「ヘルプ」にバージョンが記載されています。

「バージョン: V6R0P03 (Build 2022-05-06)」であることをご確認願います。

|                                     | バージョン:V6R0P03 (Build                                |
|-------------------------------------|-----------------------------------------------------|
| [S0010] 総合メニュー - [[C0006] 講習業務メニュー] |                                                     |
| 💀 アプリケーション(A) ツール(T) ウィンドウ メニューバー   | ヘルプ(H)                                              |
| <b>チェック</b> 新着メッセージ (0件) 未承認課       | <del>メノフ・</del> ソマニュアル<br>ソフトウェアの更新を確認              |
| 顧客管理 免許(改正) 講習(改正)                  | オンライン間合せ                                            |
| [C0006] 講習業務メニュー                    | パージョン:V6R0P03 (Build 2022-05-06)                    |
| 講習業務                                | ポコート37<br>ライセンス名称・M<br>利用者名:大黒自動車学校<br>利用者名:大黒自動車学校 |
|                                     | コンピュータ名:<br>端末識別コード。                                |
| 講習別開催枠登録                            | IPアドレス: (75歳以上)                                     |

(2)法改正後の画面に切り替えます。

画面右上「メニュー切替」のリストから「2022年法改正」を選択します。

|         |           |       |                           | - 0                     | ×     |
|---------|-----------|-------|---------------------------|-------------------------|-------|
|         |           |       |                           |                         | - 8 × |
| 合予約(0件) | Web予約(0件) | 耳又調   | 講通知(1件)                   | ಶಿಸಕ                    | 「ム終了」 |
| \$務 管理業 | 総務 マスタ管理  |       |                           |                         |       |
| 「業務メニュー |           |       |                           |                         |       |
| ジ 簡易 II | 双得時 初心者   | 取消処分者 | メニュー切替 201<br>201<br>1202 | 7年法改正<br>7年法改正<br>2年法改正 |       |
|         |           |       |                           |                         |       |

(3)データ移行は、下記の順番で行います。詳細は次のページから記載しています。
①開催枠マスタの移行:「高齢者共通2時間」を「座学」に変更します。

「座学」の枠を「実車・技能検査」にコピーします。

- ②開催枠データの移行:「高齢者共通2時間」に登録されていた予約枠情報を「座学」と 「実車・技能検査」にコピーします。
- ③高齢者講習(実技)の移行:「高齢者共通2時間」に登録されていた予約情報を「座学」と 「実車・技能検査」にコピーします。全て実車あり(車種:四輪)でコピーします。

Copyright (C) 2021 株式会社プロフィット All Rights Reserved.

2022-05-06)

### 2. データ移行の手順

「講習(改正)」のボタンから「データ移行」タブを選択します。

| 💀 アプリケーション(A) ツール(T) | ウィンドウ メニューバー ヘルプ(H) |                  |             |             | - @ X    |
|----------------------|---------------------|------------------|-------------|-------------|----------|
| チェック 新着メッセージ (1)     | 件) 未承認講習(56件)       | 他校競合予約(0件)       | Web予約 (0件)  | 取講通知(1件)    | システム終了   |
| 顧客管理免許(改正            | :) 講習(改正) 統計分析      | 連絡業務 管理第         | 戦務 マスタ管理    |             |          |
| [M9999] 1米寸管理        | [MUUU1] マスタ管理       | [CUUU6] 講習業務メニュー |             |             |          |
| 講習業務                 |                     |                  |             | メニュー切替 20:  | 22年法改正 ~ |
| 全般 認知機能検査            | 高齢者講習(実技)/運         | 転技能検査 高齢者講習      | 習(座学) シニア 取 | 得時 初心者 取消処分 | 着 データ移行  |
| 「入力」                 |                     |                  |             |             |          |
| 講習別開催枠登録             | <b></b>             |                  |             |             |          |
| 予約受付(識別番号            | <del>}</del> )      |                  |             |             |          |
| 予約受付(高齢者)            | )                   |                  |             |             |          |

上から順番に、ボタンをクリックします。

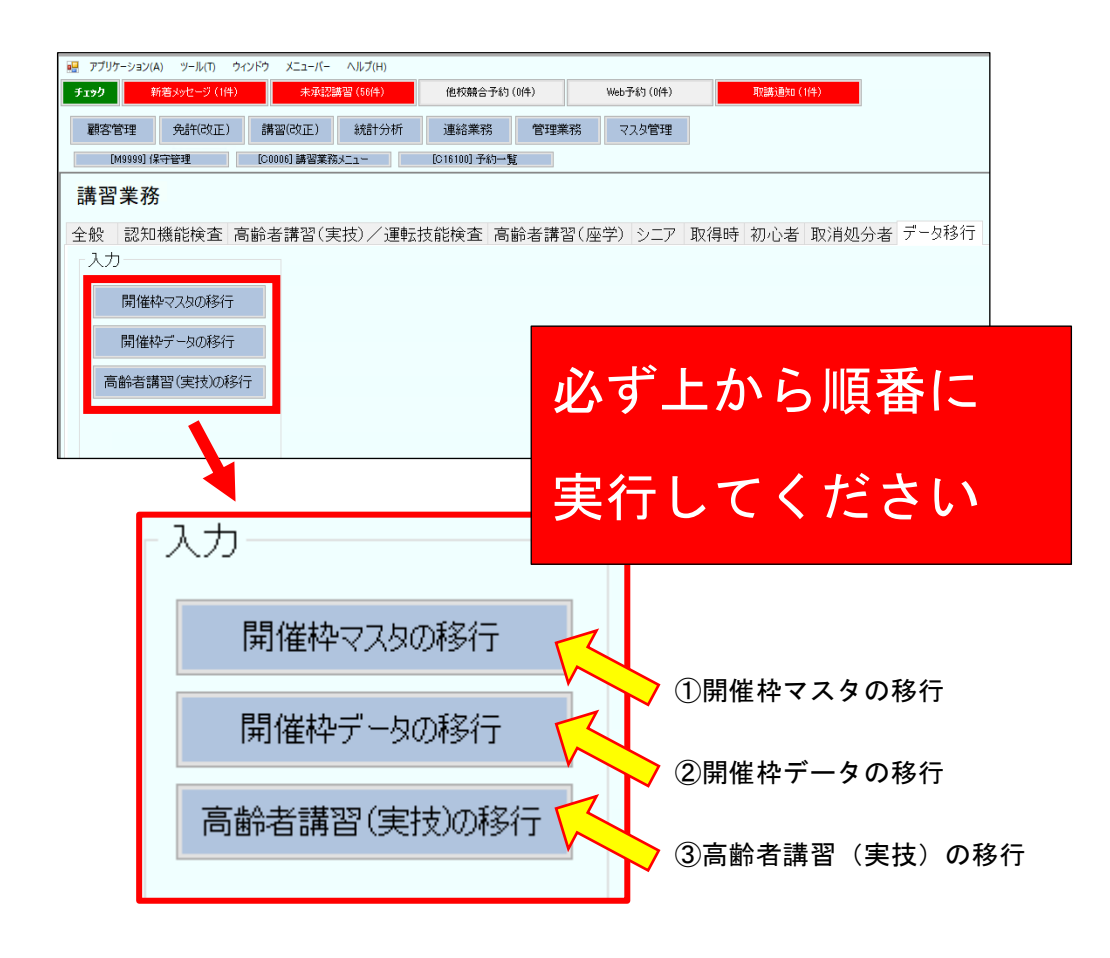

①開催枠マスタの移行

|                  | [M90010] 開催枠マスタの移行           | ×  |
|------------------|------------------------------|----|
| 一入力<br>開催枠マスタの移行 | 高齢者講習(座学)の開催枠マスタを(実技)に復写します。 | 開始 |
| 開催枠データの移行        | 戻る                           |    |
| 高齢者講習(実技)の移行     | [M90010] 開催种マスタの修行           | ×  |
|                  | 高齢者講習(座学)の開催枠マスタを(実技)に復します。  | 開始 |
|                  | 道捗状況<br>メッセージ<br>正常に登録しました。  |    |

#### ■移行データの確認

「マスタ管理」-「講習業務」タブ - 「開催枠マスタ(高齢者・法改正)」をクリックします。

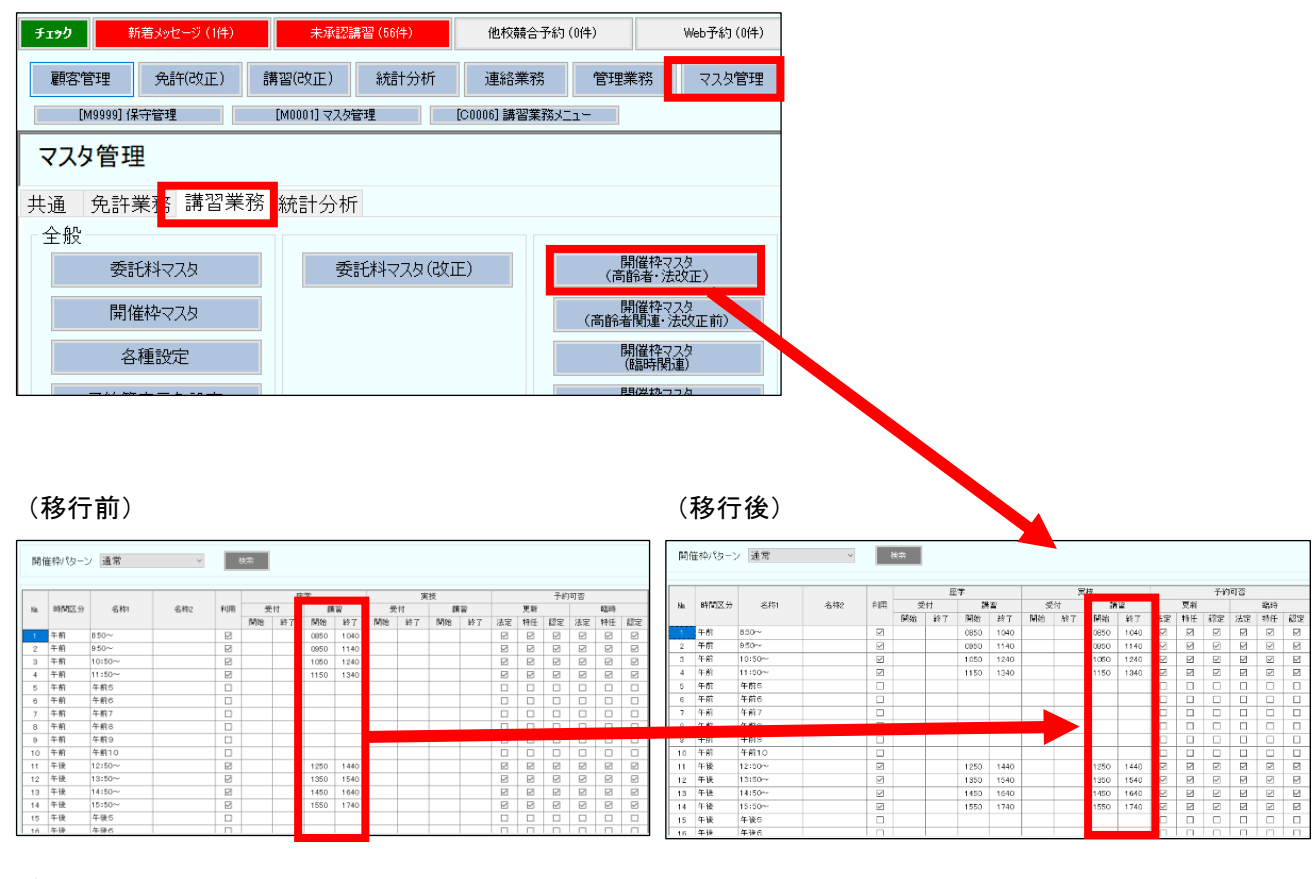

#### データが移行されていることを確認してください。

Copyright (C) 2021 株式会社プロフィット All Rights Reserved.

#### ②開催枠データの移行

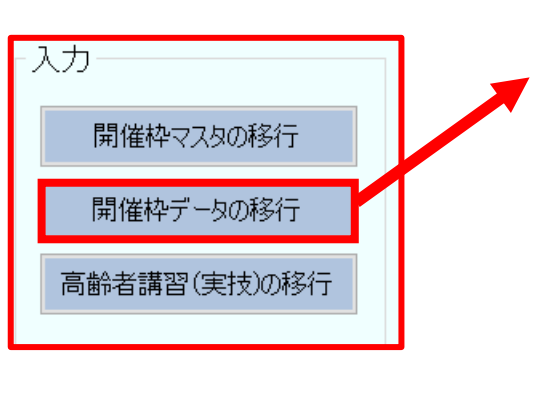

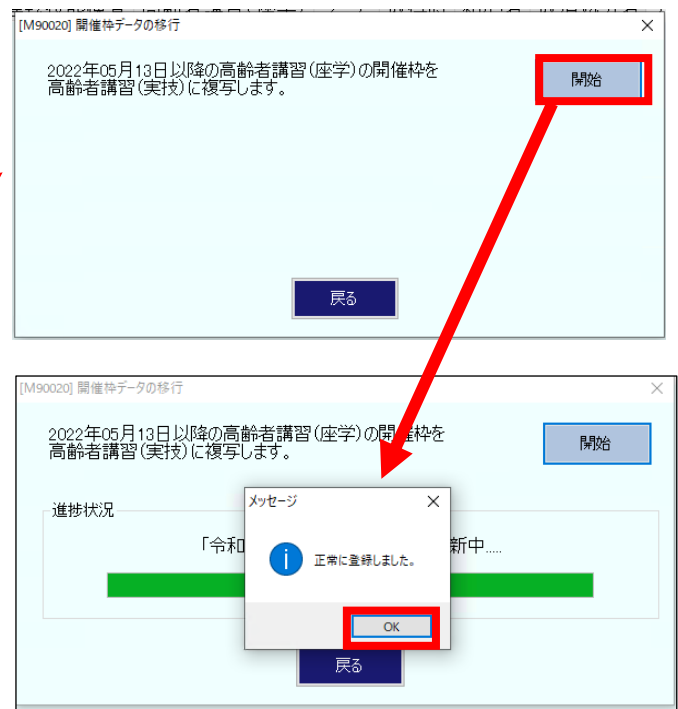

#### (移行前)

#### 座学

|           | 実 |    |       |        |    |       |      |   |        |         |    |        | 座       | 学  |        |         |    |        |         |   |        |         |    |        |     |
|-----------|---|----|-------|--------|----|-------|------|---|--------|---------|----|--------|---------|----|--------|---------|----|--------|---------|---|--------|---------|----|--------|-----|
|           | 1 |    | 8:50~ |        |    | 9.50~ |      |   | 10:50~ | ·       |    | 11:50~ | ,       |    | 12:50~ | ,       |    | 13:50~ | ·       |   | 14:50~ |         |    | 15:50~ | -   |
| 日1寸       | 譡 |    | 講     | 22     |    | 讀     | 習    |   | 調      | 習       |    | 調      | 習       |    | 譜      | 22      |    | 講      | 22      |   | 講      | 習       |    | 讙      | 22  |
|           | 7 | 枠  | 開始    | <br>終了 | 枠  | 開始    | 終了   | 枠 | 開始     | _<br>終了 | 枠  | 開始     | _<br>終了 | 枠  | 開始     | _<br>終了 | 枠  | 開始     | _<br>終了 | 枠 | 開始     | _<br>終了 | 枠  | 開始     | 終   |
| )5/13 (金) |   |    |       |        | 12 | 0950  | 1140 |   |        |         |    |        |         | 12 | 1250   | 1440    |    |        |         |   |        |         | 12 | 1550   | 17- |
| 5/14 (土)  |   | 3  | 0850  | 1040   |    |       |      |   |        |         |    |        |         |    |        |         |    |        |         |   |        |         | 12 | 1550   | 17  |
| 6/15 (日)  |   |    |       |        |    |       |      |   |        |         |    |        |         |    |        |         |    |        |         |   |        |         |    |        |     |
| 6/16 (月)  |   |    |       |        |    |       |      |   |        |         |    |        |         |    |        |         |    |        |         |   |        |         |    |        |     |
| )5/17 (火) |   |    |       |        | 12 | 0950  | 1140 |   |        |         |    |        |         | 12 | 1250   | 1440    |    |        |         |   |        |         | 12 | 1550   | 17  |
| 6/18 (水)  |   |    |       |        | 12 | 0950  | 1140 |   |        |         |    |        |         | 12 | 1250   | 1440    |    |        |         |   |        |         | 12 | 1550   | 17  |
| 6/19 (木)  |   |    |       |        | 12 | 0950  | 1140 |   |        |         |    |        |         | 12 | 1250   | 1440    |    |        |         |   |        |         | 12 | 1550   | 17  |
| 6/20(金)   |   |    |       |        | 12 | 0950  | 1140 |   |        |         | 12 | 1150   | 1340    |    |        |         | 12 | 1350   | 1540    |   |        |         | 12 | 1550   | 17  |
| 5/21 (土)  |   | 3  | 0850  | 1040   |    |       |      |   |        |         |    |        |         |    |        |         |    |        |         |   |        |         | 12 | 1550   | 17  |
| 6/22 (日)  |   |    |       |        |    |       |      |   |        |         |    |        |         |    |        |         |    |        |         |   |        |         |    |        |     |
| 6/23(月)   |   |    |       |        |    |       |      |   |        |         |    |        |         |    |        |         |    |        |         |   |        |         |    |        |     |
| 6/24 (火)  |   | 12 | 0850  | 1040   |    |       |      |   |        |         |    |        |         |    |        |         |    |        |         |   |        |         | 12 | 1550   | 17  |
| 6/25 (水)  |   |    |       |        | 12 | 0950  | 1140 |   |        |         |    |        |         | 12 | 1250   | 1440    |    |        |         |   |        |         | 12 | 1550   | 17  |
| 6/26 (木)  |   |    |       |        | 12 | 0950  | 1140 |   |        |         | 12 | 1150   | 1340    |    |        |         |    |        |         |   |        |         |    |        |     |
| 近/27(金)   |   |    |       |        | 12 | 0950  | 1140 |   |        |         |    |        |         | 12 | 1250   | 1440    |    |        |         |   |        |         | 12 | 1550   | 17  |

#### 実車・技能検査

| 表示         |   |       |    |   |       |     |   |        |      |    |           |          |     |             |     |    |        |     |   |        |            |   |        |    |     |
|------------|---|-------|----|---|-------|-----|---|--------|------|----|-----------|----------|-----|-------------|-----|----|--------|-----|---|--------|------------|---|--------|----|-----|
|            |   |       |    |   |       |     |   |        |      |    |           | 実車・技     | 能検望 | Ĩ           |     |    |        |     |   |        |            |   |        |    | 座 ^ |
|            |   | 8:50~ |    |   | 9.50~ |     |   | 10:50~ | ~    |    | 11:50~    | <i>,</i> |     | 12:50^      | ~   |    | 13:50~ | /   |   | 14:50^ | ~          |   | 15:50~ | ,  | 8:  |
| 日付         |   |       |    |   |       |     |   |        |      |    |           |          |     |             |     |    |        |     |   |        |            |   |        |    |     |
|            |   | 럟     | 12 |   | 請     | 122 |   | 10     | 122  |    | 部         | 33       |     | ii ii       | 習   |    | 詞      | 122 |   | 11     | 121<br>121 |   | 譜      | 33 |     |
|            | 枠 | 開始    | 終了 | 枠 | 開始    | 終了  | 枠 | 開始     | 終了   | 枠  | 開始        | 終了       | 枠   | 開始          | 終了  | 枠  | 開始     | 終了  | 枠 | 開始     | 終了         | 枠 | 開始     | 終了 | ŧ   |
| 05/13 (金)  |   |       |    |   |       |     |   |        |      |    |           |          |     |             |     |    |        |     |   |        |            |   |        |    |     |
| 05/14 (土)  |   |       |    |   |       |     |   |        |      |    |           |          |     |             |     |    |        |     |   |        |            |   |        |    |     |
| 05/15 (日)  |   |       |    |   |       |     |   |        |      |    |           |          |     |             |     |    |        |     |   |        |            |   |        |    |     |
| 05/16(月)   |   |       |    |   |       |     |   |        |      |    |           |          |     |             |     |    |        |     |   |        |            |   |        |    |     |
| 05/17 (火)  |   |       |    |   |       |     |   |        |      |    |           |          |     |             |     |    |        |     |   |        |            |   |        |    |     |
| 05/18 (7K) |   |       |    |   |       |     |   |        |      |    |           |          |     |             |     |    |        |     |   |        |            |   |        |    |     |
| 05/19(木)   |   |       |    |   |       |     |   |        |      |    |           |          |     |             |     |    |        |     |   |        |            |   |        |    |     |
| 05/20(金)   |   |       |    |   |       |     |   | E2 4   | テ新   | 1+ | <b></b> - | _ /3     | が   | あし          | 1 = | ++ | 6.     |     |   |        |            |   |        |    |     |
| 05/21(土)   |   |       |    |   |       |     |   | 191    | ים נ | 10 | /         | -        | 13  | <u>ب</u> ري | 6   |    |        |     |   |        |            |   |        |    |     |
| 05/22(日)   |   |       |    |   |       |     |   |        |      |    |           |          |     |             |     |    |        |     |   |        |            |   |        |    |     |
| 05/23(月)   |   |       |    |   |       |     |   |        |      |    |           |          |     |             |     |    |        |     |   |        |            |   |        |    |     |
| 05/24 (火)  |   |       |    |   |       |     |   |        |      |    |           |          |     |             |     |    |        |     |   |        |            |   |        |    | 1   |
| 05/25 (7K) |   |       |    |   |       |     |   |        |      |    |           |          |     |             |     |    |        |     |   |        |            |   |        |    |     |
| 05/26(木)   |   |       |    |   |       |     |   |        |      |    |           |          |     |             |     |    |        |     |   |        |            |   |        |    |     |
| 05/27 (金)  |   |       |    |   |       |     |   |        |      |    |           |          |     |             |     |    |        |     |   |        |            |   |        |    | - v |
| <          |   |       |    |   |       |     |   |        |      |    |           |          |     |             |     |    |        |     |   |        |            |   |        |    | >   |

Copyright (C) 2021 株式会社プロフィット All Rights Reserved.

22/05/09

■移行データの確認

「講習(改正)」-「全般」タブ -「講習別開催枠登録」をクリックします。

「講習の種類」で「選択した講習」を選び、一覧から「実車・技能検査」と「座学」を選びます。

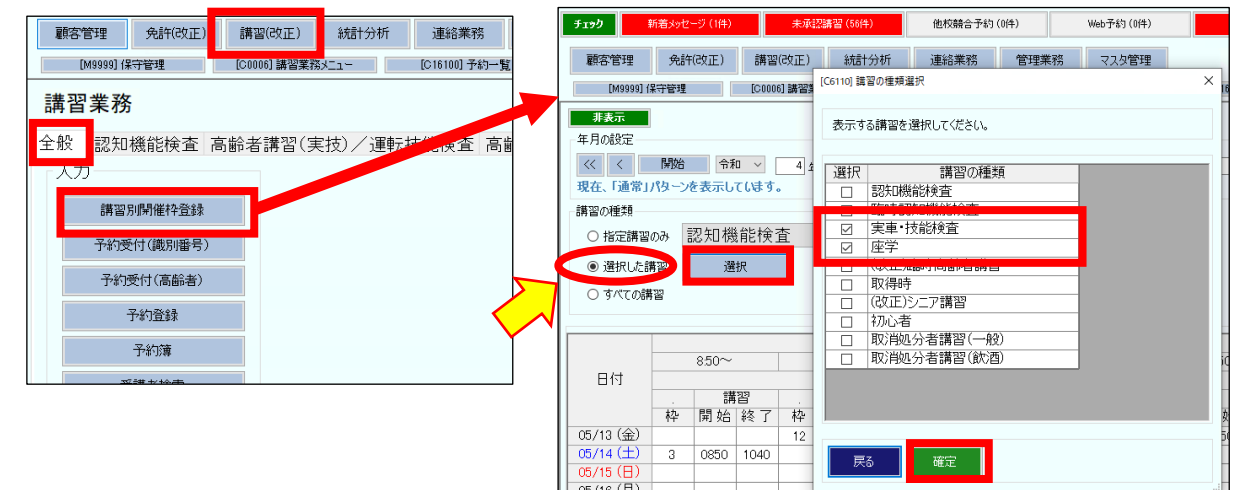

「座学」に登録されている枠が、

「実車・技能検査」にも同じ日、同じ時間に同じ人数で登録されていることを確認します。

| ~                                                                                                    |                                         | _                                          | _                                   |                                                        | _                                                                | _                                                       | _        | _                              | _                      |                    |                                          | A                                     | 学                                                                                                  |                                                          |                                         |                               |                           | _                      |           | _                  | _            | _                                                                                    | _                                                                                 |                                                                              |
|----------------------------------------------------------------------------------------------------|-----------------------------------------|--------------------------------------------|-------------------------------------|--------------------------------------------------------|------------------------------------------------------------------|---------------------------------------------------------|----------|--------------------------------|------------------------|--------------------|------------------------------------------|---------------------------------------|----------------------------------------------------------------------------------------------------|----------------------------------------------------------|-----------------------------------------|-------------------------------|---------------------------|------------------------|-----------|--------------------|--------------|--------------------------------------------------------------------------------------|-----------------------------------------------------------------------------------|------------------------------------------------------------------------------|
| 1                                                                                                    |                                         | 8:50~                                      |                                     |                                                        | 9:50~                                                            |                                                         |          | 10:50~                         | ~                      |                    | 11:501                                   | ~                                     |                                                                                                    | 12:50~                                                   | ~                                       |                               | 13:50~                    | -                      |           | 14:50r             | ~            |                                                                                      | 15:50~                                                                            | ~                                                                            |
| 日何                                                                                                    |                                         | 1                                          | 22                                  |                                                        | 23                                                               | <b>第</b> 22                                             | 1        | 1                              | 割                      |                    | 9                                        | 第223                                  |                                                                                                    | 93                                                       | 招                                       |                               | 請                         | [2]                    |           |                    | 黄羽           |                                                                                      | 23                                                                                | 招                                                                            |
| 了                                                                                                    | 枠                                       | 開始                                         | 終了                                  | 枠                                                      | 開始                                                               | 終了                                                      | 枠        | 開始                             | 終了                     | 枠                  | 開始                                       | 終了                                    | 枠                                                                                                  | 開始                                                       | 終了                                      | 枠                             | 開始                        | 終了                     | 枠         | 開始                 | 終了           | 枠                                                                                    | 開始                                                                                | 彩                                                                            |
| 3(金)                                                                                                    |                                         |                                            |                                     | 12                                                     | 0950                                                             | 1140                                                    |          |                                |                        |                    |                                          |                                       | 12                                                                                                 | 1250                                                     | 1440                                    |                               |                           |                        |           |                    |              | 12                                                                                   | 1550                                                                              | 1                                                                            |
| 14 (土)                                                                                                    | 3                                       | 0850                                       | 1040                                |                                                        |                                                                  |                                                         |          |                                |                        |                    |                                          |                                       |                                                                                                    |                                                          |                                         |                               |                           |                        |           |                    |              | 12                                                                                   | 1550                                                                              | 1                                                                            |
| 15 (日)                                                                                                    |                                         |                                            |                                     |                                                        |                                                                  |                                                         |          |                                |                        |                    |                                          |                                       |                                                                                                    |                                                          |                                         |                               |                           |                        |           |                    |              |                                                                                      |                                                                                   |                                                                              |
| 6(月)                                                                                                    |                                         |                                            |                                     |                                                        |                                                                  |                                                         |          |                                |                        |                    |                                          |                                       |                                                                                                    |                                                          |                                         |                               |                           |                        |           |                    |              |                                                                                      |                                                                                   |                                                                              |
| 17 (火)                                                                                                    |                                         |                                            |                                     | 12                                                     | 0950                                                             | 1140                                                    |          |                                |                        |                    |                                          |                                       | 12                                                                                                 | 1250                                                     | 1440                                    |                               |                           |                        |           |                    |              | 12                                                                                   | 1550                                                                              | T                                                                            |
| 18 (水)                                                                                                    |                                         |                                            |                                     | 12                                                     | 0950                                                             | 1140                                                    |          |                                |                        |                    |                                          |                                       | 12                                                                                                 | 1250                                                     | 1440                                    |                               |                           |                        |           |                    |              | 12                                                                                   | 1550                                                                              | •                                                                            |
| 19 (木)                                                                                                    |                                         |                                            |                                     | 12                                                     | 0950                                                             | 1140                                                    |          |                                |                        |                    |                                          |                                       | 12                                                                                                 | 1250                                                     | 1440                                    |                               |                           |                        |           |                    |              | 12                                                                                   | 1550                                                                              |                                                                              |
| 20(金)                                                                                                    |                                         |                                            |                                     | 12                                                     | 0950                                                             | 1140                                                    |          |                                |                        | 12                 | 1150                                     | 1340                                  |                                                                                                    |                                                          |                                         | 12                            | 1350                      | 1540                   |           |                    |              | 12                                                                                   | 1550                                                                              |                                                                              |
| 21 (±)                                                                                                    | 3                                       | 0850                                       | 1040                                |                                                        |                                                                  |                                                         |          |                                |                        |                    |                                          |                                       |                                                                                                    |                                                          |                                         |                               |                           |                        |           |                    |              | 12                                                                                   | 1550                                                                              |                                                                              |
| 2(日)                                                                                                    |                                         |                                            |                                     |                                                        |                                                                  |                                                         |          |                                |                        |                    |                                          |                                       |                                                                                                    |                                                          |                                         |                               |                           |                        |           |                    |              |                                                                                      |                                                                                   |                                                                              |
| 23(月)                                                                                                    |                                         |                                            |                                     |                                                        |                                                                  |                                                         |          |                                |                        |                    |                                          |                                       |                                                                                                    |                                                          |                                         |                               |                           |                        |           |                    |              |                                                                                      |                                                                                   |                                                                              |
| 24 (火)                                                                                                    | 12                                      | 0850                                       | 1040                                |                                                        |                                                                  |                                                         |          |                                |                        |                    |                                          |                                       |                                                                                                    |                                                          |                                         |                               |                           |                        |           |                    |              | 12                                                                                   | 1550                                                                              |                                                                              |
| 25 (7K)                                                                                                    |                                         |                                            |                                     | 12                                                     | 0950                                                             | 1140                                                    |          |                                |                        |                    |                                          |                                       | 12                                                                                                 | 1250                                                     | 1440                                    |                               |                           |                        |           |                    |              | 12                                                                                   | 1550                                                                              |                                                                              |
| 26 (木)                                                                                                    |                                         |                                            |                                     | 12                                                     | 0950                                                             | 1140                                                    |          |                                |                        | 12                 | 1150                                     | 1340                                  |                                                                                                    |                                                          |                                         |                               |                           |                        |           |                    |              |                                                                                      |                                                                                   | T                                                                            |
| 27 (金)                                                                                                    |                                         |                                            |                                     | 12                                                     | 0950                                                             | 1140                                                    |          |                                |                        |                    |                                          |                                       | 12                                                                                                 | 1250                                                     | 1440                                    |                               |                           |                        |           |                    |              | 12                                                                                   | 1550                                                                              | T                                                                            |
| 実車                                                                                                    | ī • ;                                   | 技能                                         | 検査                                  | Ž                                                      |                                                                  |                                                         |          |                                |                        |                    |                                          |                                       | ł                                                                                                  |                                                          |                                         |                               |                           |                        |           |                    |              |                                                                                      |                                                                                   |                                                                              |
| 実車                                                                                                    | <u>i</u> • ;                            | 技能                                         | 検査                                  | Ĺ                                                      |                                                                  |                                                         |          |                                |                        |                    |                                          | 実車・技                                  | した                                                                                                 |                                                          |                                         |                               |                           |                        |           |                    |              |                                                                                      |                                                                                   |                                                                              |
| 実車                                                                                                    | [•]                                     | 技能<br><sup>850~</sup>                      | 検査                                  | ž                                                      | 9.50~                                                            |                                                         |          | 10:50~                         |                        |                    | :<br>11:50~                              | 実車・技                                  | 能検査                                                                                                | 2:50~                                                    |                                         |                               | 3:50~                     |                        |           | 14:50~             | ,            |                                                                                      | 15:50~                                                                            |                                                                              |
| 実車<br><del>友示</del><br>日付                                                                                                    | ī • :                                   | 技能<br><sup>850~</sup><br>講                 | 検査                                  | Ĺ                                                      | 9.50~<br>諸                                                       | 22                                                      |          | 10:50~                         | 22                     |                    | ;<br>11:50~<br>講                         | 実車・技                                  | 能検査                                                                                                | 2:50~                                                    |                                         | 1                             | 3:50~                     | 22                     |           | 14:50~             | -<br>19      |                                                                                      | 15:50~<br>講                                                                       | 777                                                                          |
| 実車<br><del>新</del><br>日付                                                                                                    | <b>〔</b> •〕                             | 技能<br>850~<br>講                            | 検査                                  | ·                                                      | 9.50~<br>講開始                                                     | 習終了                                                     | <br><br> | 10:50~<br>講<br>開始              | 習終了                    | <br><br>           |                                          | 実車・技<br>習<br>終了                       | 能検査                                                                                                | 2:50~<br>講<br>開始                                         | 習終了                                     | 1<br>                         | 3:50~<br>講<br>開始          | 劉終了                    | <br><br>枠 | 14:50~<br>開始       | 習終了          | · •                                                                                  | 15:50~<br>講始                                                                      | 習終                                                                           |
| 実車<br><del>表示</del><br>日付<br>/13 (金)                                                                                                    | <b>〔</b> • 〕<br>·<br>枠                  | 技能<br>850~<br>開始                           | 検査<br>習<br>終了                       | <u>,</u><br>松<br>12                                    | 9.50~<br>講<br>開始<br>0950                                         | 習<br>終了<br>1140                                         | 枠        | 10:50~<br>講<br>開始              | 習終了                    | ·<br>- 枠           | :<br>11:50~<br>講<br>開始                   | 実車·技<br>習<br>終了                       | 能検査<br>枠<br>12                                                                                     | 2:50~<br>講<br>開始<br>1250                                 | 習<br>終了<br>1440                         | 1<br>枠                        | 3:50~<br>講<br>開始          | 习終了                    | ·<br>     | 14:50~<br>講<br>開始  | 習終了          | ·<br>枠<br>12                                                                         | 15:50~<br>講<br>開始<br>1550                                                         | 習 約 1                                                                        |
| 実車<br>ま示<br>日付<br>/13 (金)<br>/14 (土)                                                                                                    | <u>·</u> • :<br>· 校<br>3                | 技能<br>8.50~<br>講開始<br>0850                 | 検査<br>習<br>終了<br>1040               | ·                                                      | 9.50~<br>講<br>開始<br>0950                                         | 習<br>終了<br>1140                                         | ·<br>本   | 10:50~<br>講<br>開始              | 習終了                    | ·<br>枠             |                                          | 実車・技<br>「<br>習<br>終了                  | 能検査<br>-<br>-<br>-<br>12                                                                           | 2:50~<br>講<br>開始<br>1250                                 | 習<br>終了<br>1440                         | 1<br>枠                        | 3:50~<br>講<br>開 始         | 33                     | ·<br>枠    | 14:50~<br>講<br>開始  | 習 終了         | ·<br>枠<br>12<br>12                                                                   | 15:50~<br>講<br>開始<br>1550<br>1550                                                 | 習終11                                                                         |
| 実車<br>57<br>日付<br>1/13 (金)<br>1/14 (土)<br>1/15 (日)                                                                                                    | <b>Ĺ</b> ・<br>松<br>3                    | 技能<br>850~<br>開始<br>0850                   | 検査<br>習<br>終了<br>1040               | ·<br>枠<br>12                                           | 9.50~<br>講<br>開始<br>0950                                         | 習<br>終了<br>1140                                         | <br>枠    | 10:50~<br>講<br>開始              | 習終了                    | ·<br>枠             | :<br>11:50~<br>開始                        | 実車・技<br>習<br>終了                       | 能検査<br>格<br>格<br>12                                                                                | 2:50~<br>講<br>開始<br>1250                                 | 習<br>終了<br>1440                         | -<br>-<br>枠                   | 3:50~<br>講<br>開始          | 33<br>終了               | ·<br>枠    | 14:50~<br>講<br>開始  | ·<br>習<br>終了 | ,<br>枠<br>12<br>12                                                                   | 15:50~<br>講<br>開始<br>1550<br>1550                                                 | 習<br>終<br>1                                                                  |
| 実車<br>表示<br>日付<br>5/13 (金)<br>5/14 (土)<br>5/15 (日)<br>5/16 (月)                                                                                                    | · 朴<br>3                                | 技能<br>850~<br>開始<br>0850                   | 検査                                  | ·                                                      | 9.50~<br>講<br>開始<br>0950                                         | 習<br>終了<br>1140                                         |          | 10:50~<br>講開始                  | 習終了                    | ·<br>枠             | :<br>11:50~<br>開始                        | 実車・技<br>習<br>終了                       | 能検査<br>枠<br>12                                                                                     | 2:50~<br>講<br>開始<br>1250                                 | 習<br>終了<br>1440                         | ·<br>枠                        | 3:50~<br>講<br>開始          | 習終了                    | ·<br>枠    | 14:50~<br>講<br>開始  | 習<br>終了      | ·<br>枠<br>12<br>12                                                                   | 15:50~<br>講<br>開始<br>1550<br>1550                                                 | 習約11                                                                         |
| 実車<br>ま                                                                                                    | L • :                                   | 技能<br>850~<br>開始<br>0850                   | 検査                                  | L                                                      | 9.50~<br>講<br>開始<br>0950                                         | 習<br>終了<br>1140<br>1140                                 |          | 10:50~<br>講<br>開始              | 習終了                    | ·<br>枠             | :<br>11:50~<br>開始                        | 実車・技<br>習<br>終了                       | 能検査<br>·<br>·<br>·<br>·<br>·                                                                       | 2:50~<br>講<br>開始<br>1250<br>1250                         | 習<br>終了<br>1440<br>1440                 | ·<br>•<br>枠                   | 3:50~<br>講<br>開始          | 33 終了                  | ·<br>枠    | 14:50~<br>講<br>開 始 | 習<br>終了      | ·<br>枠<br>12<br>12                                                                   | 15:50~<br>講<br>開始<br>1550<br>1550                                                 | 習終11                                                                         |
| 実車<br>ま示<br>日付<br>i/13 (金)<br>i/14 (土)<br>i/15 (日)<br>i/17 (八)<br>i/17 (八)                                                                                                    | L • :                                   | 技能<br>850~<br>開始<br>0850                   | 検査                                  | た<br>林<br>12<br>12<br>12                               | 9.50~<br>講開始<br>0950<br>0950<br>0950                             | 習<br>終了<br>1140<br>1140<br>1140                         | ·<br>枠   | 10:50~<br>講<br>開始              | 習 終了                   | 枠                  | :<br>11:50~<br>開始                        | 実車・技                                  | 能検査<br>·<br>·<br>·<br>·<br>·<br>·<br>·<br>·<br>·<br>·<br>·<br>·<br>·<br>·<br>·<br>·<br>·<br>·<br>· | 2:50~<br>講<br>開始<br>1250<br>1250<br>1250                 | 習<br>終了<br>1440<br>1440<br>1440         | ·<br>•<br>种                   | 3:50~<br>講<br>開 始         | 333                    | ·<br>枠    | 14:50~<br>調<br>開 始 | 習 終了         | ·<br>枠<br>12<br>12<br>12                                                             | 15:50~<br>講<br>開 始<br>1550<br>1550<br>1550<br>1550                                | 習終111111111111111111111111111111111111                                       |
| 実車<br>ま示<br>日付<br>i/13 金<br>i/14 (土)<br>i/15 (日)<br>i/16 (月)<br>i/18 (木)<br>i/18 (木)                                                                                                    | · • · · · · · · · · · · · · · · · · · · | 技能<br>8.50~<br>開始<br>0850                  | 検査                                  | ·<br>林<br>12<br>12<br>12<br>12                         | 9.50~<br>講開始<br>0950<br>0950<br>0950<br>0950<br>0950             | 習<br>終了<br>1140<br>1140<br>1140<br>1140<br>1140         | · 种      | 10:50~<br>諸<br>開始              | 習 終了                   | 枠                  | ::<br>11:50~<br>開始                       | 実車・技                                  | 能検査<br>·<br>·<br>·<br>·<br>·<br>·<br>·<br>·<br>·<br>·<br>·<br>·<br>·<br>·<br>·<br>·<br>·<br>·<br>· | 2:50~<br>講<br>開始<br>1250<br>1250<br>1250<br>1250         | 習<br>終了<br>1440<br>1440<br>1440<br>1440 | ·<br>·<br>·                   | 3:50~<br>講<br>開 始         | 翌                      | ·<br>枠    | 14:50~<br>開始       | 習 終了         | ·<br>枠<br>12<br>12<br>12<br>12<br>12<br>12                                           | 15:50~<br>講<br>開始<br>1550<br>1550<br>1550<br>1550<br>1550                         | 習約11                                                                         |
| 実車<br>あ<br>日付<br>//13 (金)<br>//14 (土)<br>//16 (月)<br>//16 (月)<br>//16 (八)<br>//18 (秋)<br>//19 (秋)<br>//20 (金)                                                                                                    | <b>ī</b> •<br>林<br>3                    | 技能<br>8.50~<br>開始<br>0850                  | <b>検</b> 査<br>3<br>1040             | ·<br>枠<br>12<br>12<br>12<br>12<br>12                   | 9.50~<br>開始<br>0950<br>0950<br>0950<br>0950<br>0950<br>0950      | 智<br>終了<br>1140<br>1140<br>1140<br>1140<br>1140<br>1140 | ·<br>    | 10:50~<br>講<br>開始              | 習 終了                   | ·<br>枠<br>12       | 11:50~<br>開始<br>11:50                    | 実車·技<br>習<br>終了                       | 能検査<br>·<br>·<br>·<br>·<br>·<br>·<br>·<br>·<br>·<br>·<br>·<br>·<br>·<br>·<br>·<br>·<br>·<br>·<br>· | 2:50~<br>講<br>開始<br>1250<br>1250<br>1250<br>1250         | 習<br>終了<br>1440<br>1440<br>1440<br>1440 | ·<br>林·<br>12                 | 3:50~<br>講<br>開始<br>1350  | 翌 終了                   | ·<br>枠    | 14:50~<br>開始       | 習 終了         | ·<br>枠<br>12<br>12<br>12<br>12<br>12<br>12<br>12                                     | 15:50~<br>第 始<br>1550<br>1550<br>1550<br>1550<br>1550<br>1550<br>1550             | 習<br>終<br>1<br>1<br>1<br>1<br>1                                              |
| 実車                                                                                                    | · • · · · · · · · · · · · · · · · · · · | 技能<br>8.50~<br>開始<br>0850<br>0850          | 検査                                  | 上<br>林<br>12<br>12<br>12<br>12<br>12<br>12             | 9.50~<br>開始<br>0950<br>0950<br>0950<br>0950<br>0950<br>0950      | 習<br>終了<br>1140<br>1140<br>1140<br>1140<br>1140<br>1140 | <b>枠</b> | 10:50~<br>講開始                  | 習 終了                   | ·<br>枠<br>12       | :<br>11:50~<br>開始<br>1150                | 実車・技<br>·<br>習<br>終了<br>1340          | 能検査<br>1<br>12<br>12<br>12<br>12                                                                   | 2:50~<br>講開始<br>1250<br>1250<br>1250<br>1250             | 習<br>終了<br>1440<br>1440<br>1440<br>1440 | 1<br>·<br>·<br>·<br>·         | 3:50~<br>講<br>開 始<br>1350 | <u>当</u><br>終了<br>1540 | ·         | 14:50~<br>開始       | ·<br>習<br>終了 | ·<br>枠<br>12<br>12<br>12<br>12<br>12<br>12<br>12<br>12<br>12                         | 15:50~<br>開始<br>1550<br>1550<br>1550<br>1550<br>1550<br>1550<br>1550              | 習終111111111111111111111111111111111111                                       |
| 実車<br>457<br>日付<br>/13 金)<br>/14 仕)<br>/15 (日)<br>/16 (日)<br>/18 (分)<br>/18 (分)<br>/18 (分)<br>/18 (分)<br>/18 (分)<br>/18 (分)<br>/18 (分)<br>/18 (分)<br>/18 (分)<br>/19 (金)<br>/19 (金)<br>/19 (3)<br>/19 (3)<br>/19 (3)<br>/19 (3)<br>/19 (3)<br>/19 (3)<br>/19 (3)<br>/19 (3)<br>/19 (3)<br>/19 (3)<br>/19 (3)<br>/19 (3)<br>/19 (3)<br>/19 (3) | <b>〔</b> •<br>松<br>3<br>3               | <u>また</u><br>8.50~<br>開始<br>0.850<br>0.850 | 検査<br><sup>33</sup><br>1040<br>1040 | ·<br>枠<br>12<br>12<br>12<br>12<br>12<br>12<br>12       | 9.50~<br>講<br>開始<br>0950<br>0950<br>0950<br>0950<br>0950<br>0950 | 習<br>終了<br>1140<br>1140<br>1140<br>1140<br>1140<br>1140 | 枠        | 10:50~<br>講開始                  | 習 終了                   | ·<br>枠             | :<br>11:50~<br>講<br>開始<br>1150           | 実車・技<br>習<br>終了<br>1340               | 能検査<br>林<br>12<br>12<br>12<br>12<br>12                                                             | 2:50~<br>講<br>開始<br>1250<br>1250<br>1250<br>1250         | 習<br>1440<br>1440<br>1440<br>1440       | 1<br>·<br>·<br>·<br>·         | 3:50~<br>講<br>開始<br>1350  | 習終了                    | ·         | 14:50~<br>開始       | 習終了          | ·<br>枠<br>12<br>12<br>12<br>12<br>12<br>12<br>12<br>12<br>12                         | 15:50~                                                                            | 習終11                                                                         |
| 実車<br>新<br>日付<br>/13 (金)<br>/14 (土)<br>/15 (日)<br>/17 (八)<br>/17 (八)<br>/18 (八)<br>/19 (木)<br>/20 (金)<br>/21 (土)<br>/22 (日)<br>/23 (月)                                                                                                    | <b>花</b> •<br>3<br>3                    | 技能<br>850~<br>開始<br>0850<br>0850           | 検<br>習<br>1040                      | ·<br>枠<br>12<br>12<br>12<br>12<br>12<br>12             | 9.50~<br>講 始<br>0950<br>0950<br>0950<br>0950<br>0950             | 習<br>終了<br>1140<br>1140<br>1140<br>1140<br>1140         |          | 10:50~<br>講開始<br><b>移</b> 名    | 習習終了                   | ·<br>枠<br>12       | :<br>11:50~<br>開始<br>1150                | 実車·<br>習<br>終了<br>1340                | 能検査<br>林<br>12<br>12<br>12<br>12                                                                   | 2:50~<br>講開始<br>1250<br>1250<br>1250                     | 習<br>終了<br>1440<br>1440<br>1440<br>1440 | · 枠<br>12<br><b>ま</b>         | 3:50~<br>講開始<br>1350      | 習<br>終了<br>1540        | ·<br>种    | 14:50~<br>講<br>開始  | 習 終了         | ·<br>枠<br>12<br>12<br>12<br>12<br>12<br>12<br>12<br>12<br>12                         | 15:50~<br>請開始<br>1550<br>1550<br>1550<br>1550<br>1550<br>1550<br>1550             | 習終111111111111111111111111111111111111                                       |
| 実車<br>1/13 金<br>//14 (土)<br>//14 (土)<br>//15 (日)<br>//17 (八)<br>//18 (木)<br>//19 (木)<br>//20 金<br>/21 (土)<br>/22 (日)<br>/23 (日)<br>/23 (日)                                                                                                    | <b>花</b> •<br>林<br>3<br>3<br>12         | <u>また</u><br>850~<br>満開始<br>0850<br>0850   | 検査<br>習<br>終了<br>1040<br>1040       | ·<br>校<br>12<br>12<br>12<br>12<br>12<br>12             | 950~<br>講開始<br>0950<br>0950<br>0950<br>0950<br>0950              | 習<br>終了<br>1140<br>1140<br>1140<br>1140<br>1140         | <b>枠</b> | 10:50~<br>講站<br><b>移</b> 名     | 習<br>終了<br><b>亍後</b>   | ·<br>枠<br>12       | ::<br>111:50~<br>開始<br>1150              | 実車・                                   | 能検査<br>·<br>·<br>·<br>·<br>·<br>·<br>·<br>·<br>·<br>·<br>·<br>·<br>·<br>·<br>·<br>·<br>·<br>·<br>· | 2:50~<br>講開始<br>1250<br>1250<br>1250                     | 習<br>終了<br>1440<br>1440<br>1440<br>1440 | ·<br>枠<br>12<br>まで            | 3:50~<br>講開始<br>1350      | 習<br>終了<br>1540        | · 枠       | 14:50~<br>講開始      | 習            | ·<br>枠<br>12<br>12<br>12<br>12<br>12<br>12<br>12<br>12<br>12                         | 第<br>第<br>始<br>1550<br>1550<br>1550<br>1550<br>1550<br>1550<br>1550<br>1550       | 習終111111111111111111111111111111111111                                       |
| 実車<br>1/13 (金)<br>1/14 (土)<br>1/15 (日)<br>1/16 (H)<br>1/16 (H)<br>1/18 (H)<br>1/18 (H)<br>1/12 (H)<br>1/12 (H)<br>1/12 (H)<br>1/12 (H)<br>1/12 (H)<br>1/12 (H)<br>1/22 (H)<br>1/22 (H)<br>1                                             | · 林<br>3<br>3                           | 技能<br>850~<br>開始<br>0850<br>0850<br>0850   | 検査<br><sup>22</sup><br>1040<br>1040 | ·<br>校<br>12<br>12<br>12<br>12<br>12<br>12<br>12       | 950~<br>購加<br>開加<br>0950<br>0950<br>0950<br>0950<br>0950<br>0950 | 習<br>終了<br>1140<br>1140<br>1140<br>1140<br>1140         | <b>枠</b> | 10:50~<br>購始<br><b>移行</b>      | 習<br>終了<br><b>- 「後</b> | · 枠<br>相<br>12     | ::<br>11:50~<br>購加<br>加<br>1150          | 実車・技<br>習<br>終了<br>1340<br><b>タ</b> 1 | 能検査<br>作<br>12<br>12<br>12<br>12<br>12                                                             | 2:50~<br>調節<br>1250<br>1250<br>1250<br>1250<br>1250      | 習<br>終了<br>1440<br>1440<br>1440<br>1440 | 1<br>·<br>和<br>12<br><b>ま</b> | 3:50~<br>講開站<br>1350      | 習<br>終了<br>1540        | · 枠       | 14:50~             | 習 終了         | ·<br>林<br>12<br>12<br>12<br>12<br>12<br>12<br>12<br>12<br>12<br>12                   | 第<br>第<br>第<br>第<br>5<br>5<br>5<br>5<br>5<br>5<br>5<br>5<br>5<br>5<br>5<br>5<br>5 | 習終11<br>11<br>11<br>11<br>11<br>11<br>11<br>11<br>11<br>11<br>11<br>11<br>11 |
| 実車<br>455<br>日付<br>/13 金)<br>/14 仕)<br>/15 (日)<br>/16 (月)<br>/17 (以)<br>/18 (水)<br>/19 (木)<br>/18 (水)<br>/19 (木)<br>/20 金)<br>/21 (七)<br>/22 (日)<br>/23 (月)<br>/23 (月)<br>/23 (月)<br>/23 (月)                                                                                                    | L • · · · · · · · · · · · · · · · · · · | 技能<br>850~<br>篇<br>開始<br>0850<br>0850      | 検査<br><sup>習</sup><br>1040<br>1040  | ·<br>校<br>12<br>12<br>12<br>12<br>12<br>12<br>12<br>12 | 950~<br>請用<br>始<br>0950<br>0950<br>0950<br>0950<br>0950<br>0950  | 習<br>終了<br>1140<br>1140<br>1140<br>1140<br>1140<br>1140 | ·<br>枠   | 10:50~<br>講<br>開始<br><b>移行</b> | 習<br>終了<br><b>亍後</b>   | や<br>和<br>12<br>12 | ::<br>111:50~<br>講<br>月始<br>1150<br>1150 | 実車・技<br>習<br>終了<br>1340<br>1340       | 能検査<br>・<br>・<br>・<br>・<br>・<br>・<br>・<br>・<br>・<br>・<br>・<br>・<br>・                               | 2:50~<br>調開<br>始<br>1250<br>1250<br>1250<br>1250<br>1250 | 習<br>終了<br>1440<br>1440<br>1440<br>1440 | 校<br>12<br><b>ま</b>           | 3:50~<br>講<br>開 始<br>1350 | <u>習</u> 終了<br>約1540   | ·<br>枠    | 14:50~ 請開始         | 習 終 了        | ·<br>枠<br>12<br>12<br>12<br>12<br>12<br>12<br>12<br>12<br>12<br>12<br>12<br>12<br>12 | 15:50~<br>第<br>第<br>5<br>5<br>5<br>5<br>5<br>5<br>5<br>5<br>5<br>5<br>5<br>5<br>5 | 2222122222222222222222222222222222222                                        |

Copyright (C) 2021 株式会社プロフィット All Rights Reserved.

#### ③高齢者講習(実技)の移行

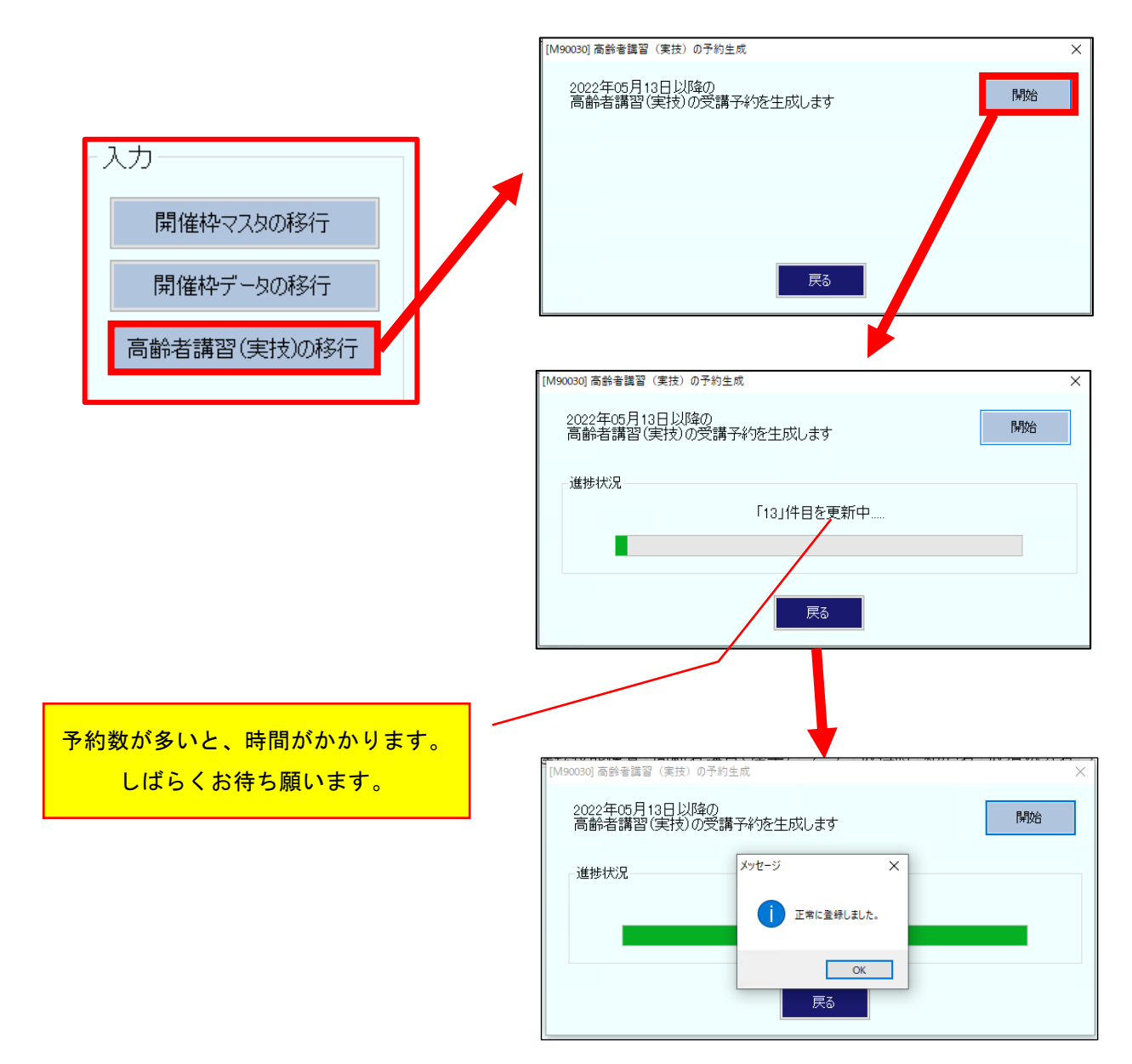

Copyright (C) 2021 株式会社プロフィット All Rights Reserved.

22/05/09

#### ■移行データの確認

「講習(改正)」-「全般」タブ -「予約登録」をクリックします。 「講習の種類」で「選択した講習」を選び、一覧から「実車・技能検査」と「座学」を選びます。

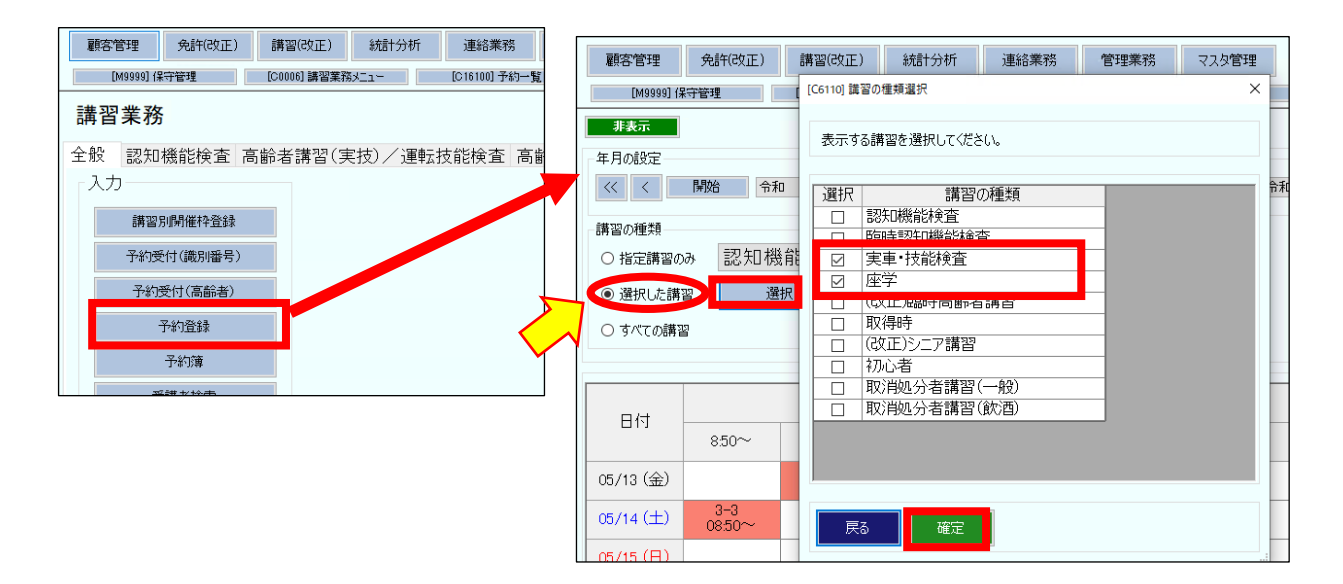

| (移        | 行前)           | 座学              | 2      |                |                 |                 |        |                 | 実車        | ・技   | 能検         | 査       |        |        |        |        |        |
|-----------|---------------|-----------------|--------|----------------|-----------------|-----------------|--------|-----------------|-----------|------|------------|---------|--------|--------|--------|--------|--------|
| 表示        |               |                 |        |                |                 |                 |        |                 | 表示        |      |            |         |        |        |        |        |        |
| D/+       |               |                 |        | 磨              | 学               |                 |        |                 | n (t)     |      |            |         | 実車・打   | 支能検査   |        |        |        |
| ניום      | 850~          | 950~            | 10:50~ | 11:50~         | 12:50~          | 13:50~          | 14:50~ | 15:50~          |           | 850~ | 9.50~      | 10:50~  | 11:50~ | 12:50~ | 13:50~ | 14:50~ | 15:50~ |
| 05/13 (金) |               | 12-12<br>09:50~ |        |                | 12-12<br>12:50~ |                 |        | 12-12<br>15:50~ | 05/13 (金) |      |            |         |        |        |        |        |        |
| 05/14 (±) | 3-3<br>08:50~ |                 |        |                |                 |                 |        | 12-12<br>15:50~ | 05/14 (±) |      |            |         |        |        |        |        |        |
| 05/15 (日) |               |                 |        |                |                 |                 |        |                 | 05/15 (日) |      |            |         |        |        |        |        |        |
| 05/16(月)  |               |                 |        |                |                 |                 |        |                 | 05/16(月)  | 移    | 行前         | ±       | -9+    | いあし    | ませ     | - 6,   |        |
| 05/17 (火) |               | 12-12<br>09:50~ |        |                | 12-12<br>12:50~ |                 |        | 12-12<br>15:50~ | 05/17 (火) |      | 1 3 13-3 1 | <b></b> |        |        |        |        |        |
| 05/18 (水) |               | 12-12<br>09:50~ |        |                | 12-12<br>12:50~ |                 |        | 12-12<br>15:50~ | 05/18 (水) |      |            |         |        |        |        |        |        |
| 05/19 (木) |               | 12-12<br>09:50~ |        |                | 12-12<br>12:50~ |                 |        | 12-12<br>15:50~ | 05/19 (木) |      |            |         |        |        |        |        |        |
| 05/20 (金) |               | 12-12<br>09:50~ |        | 12-7<br>11.50~ |                 | 12-12<br>13:50~ |        | 12-12<br>15:50~ | 05/20(金)  |      |            |         |        |        |        |        |        |
| 05/21 (±) | 3-1           |                 |        |                |                 |                 |        | 12-12           | 06/21 (±) |      |            |         |        |        |        |        |        |
| <         |               |                 |        |                |                 |                 |        | >               |           |      |            |         |        |        |        |        |        |

| (移        | ·行後)          | 座学              | -      |                |                                        |                 |        |                 | 実正         | 車・技          | 能検              | 査             |                |                 |                 |        |                 |
|-----------|---------------|-----------------|--------|----------------|----------------------------------------|-----------------|--------|-----------------|------------|--------------|-----------------|---------------|----------------|-----------------|-----------------|--------|-----------------|
| 表示        |               |                 |        | 5              | ~~~~~~~~~~~~~~~~~~~~~~~~~~~~~~~~~~~~~~ |                 |        |                 | *=         |              |                 |               |                |                 |                 |        |                 |
| 日付        |               |                 |        | 728            |                                        |                 |        |                 |            |              |                 |               | 実車·打           | 支能検査            |                 |        | £               |
|           | 850~          | 950~            | 10:50~ | 11:50~         | 12:50~                                 | 13:50~          | 14:50~ | 15:50~          | 619        | 850~         | 9:50~           | 10:50~        | 11:50~         | 12:50~          | 13:50~          | 14:50~ | 15:50~          |
| 05/13 (金) |               | 12-12<br>09.50~ |        |                | 12-12<br>12:50~                        |                 |        | 12-12<br>15:50~ | 05/13 (金)  |              | 12-12           |               |                | 12-9            |                 |        | 12-9<br>15.50~  |
| 05/14 (±) | 3-3<br>08:50~ |                 |        |                |                                        |                 |        | 12-12<br>15:50~ | 05/14 (土)  | 3-3<br>0850~ | 00.00           |               |                | 12.50           |                 |        | 12-12<br>15:50~ |
| 05/15 (日) |               |                 |        |                |                                        |                 |        |                 | 05/15 (日)  | 我            | 行准              | ı+ <i>≓</i> . | _ /2 -         | いまき             | = + +           | ++     | -               |
| 05/16(月)  |               |                 |        |                |                                        |                 |        |                 | 05/16(月)   | 19           | T J 12          | 10. /         | ~ /            | J. 4X /         | NC1             | 6 9    |                 |
| 05/17 (火) |               | 12-12<br>09:50~ |        |                | 12-12<br>12:50~                        |                 |        | 12-12<br>15:50~ | 05/17(火)   |              | 12-12<br>09:50~ |               |                | 12-12<br>12:50~ |                 |        | 12-12<br>15:50~ |
| 05/18 (水) |               | 12-12<br>09:50~ |        |                | 12-12<br>12:50~                        |                 |        | 12-12<br>15:50~ | 05/18 (7)( |              | 12-12<br>09:50~ |               |                | 12-12<br>12:50~ |                 |        | 12-12<br>15:50~ |
| 05/19 (木) |               | 12-12<br>09:50~ |        |                | 12-12<br>12:50~                        |                 |        | 12-12<br>15:50~ | 05/19 (木)  |              | 12-12<br>09:50~ |               |                | 12-12<br>12:50~ |                 |        | 12-12<br>15:50~ |
| 05/20 (金) |               | 12-12<br>09:50~ |        | 12-7<br>11.50~ |                                        | 12-12<br>13:50~ |        | 12-12<br>15:50~ | 05/20 (金)  |              | 12-9<br>09:50~  |               | 12-7<br>11:50~ |                 | 12-12<br>13:50~ |        | 12-12<br>15:50~ |
| 05/21 (±) | 3-1<br>08:50~ |                 |        |                |                                        |                 |        | 12-12<br>15:50~ | 05/21 (±)  | 3-1<br>0850~ |                 |               |                |                 |                 |        | 12-12<br>1550~  |

「座学」に登録されていた予約が、「実車・技能検査」に移行されていることを確認します。 全て**実車あり(車種:四輪)**で移行しています。

Copyright (C) 2021 株式会社プロフィット All Rights Reserved.